# Vejledning til validator test af metadata

Test af metadata findes under kategorien *Metadata (Technical Guidance version 1.3)*. Man kan teste en eller flere **ISO 19115/19119 metadata XML og GML filer, ved at klikke på "use" knappen i højre side af linjen indeholdende Conformance class: Metadata for interoperability**. Herefter trykkes der på start.

|                 | Starte Test          | 0                | Status               | 0             | Testberichte           | 0              | Hilfe               |
|-----------------|----------------------|------------------|----------------------|---------------|------------------------|----------------|---------------------|
| pes ar<br>ck on | the plus button.     | est outles are   | compinable for a re  | est Hun. Addi | опантногтаціон ароці а | a lest oulle w | iii de snown with a |
| Filte           | er Executable Test S | uites            |                      |               |                        |                | Start               |
| Downl           | load Services (Techn | ical Guidance v  | ersion 3.1)          |               |                        |                |                     |
| ) Co            | onformance Class:    | Download Se      | ervice - Pre-defined | d Atom        |                        |                | use                 |
| Co              | onformance Class:    | Download Se      | ervice - Pre-defined | d WFS         |                        |                | use                 |
| Netad           | ata (Technical Guida | nce version 1.3) |                      |               |                        |                |                     |
| ) Co            | onformance class:    | INSPIRE Prof     | ile based on EN IS   | O 19115 and   | EN ISO 19119           |                | use                 |
| ) Ca            | onformance class:    | Metadata for     | interoperability     |               |                        |                |                     |

### Fil upload

Hvis filerne er tilgængelig på computeren eller organisationens database tilknyttet computeren, vælges der i *Configure Test Run* under fanen *Data source* File Upload (se skærmfoto nedenfor). Herefter går man videre til fanen *ZIP or XML file (Choose files)* hvor en eller flere filer kan vælges, således at de uploades. Når filerne er er færdigt uploadet, klikkes der på *Start* og testen starter.

| 8                  | Configure Test Run                                                                  |
|--------------------|-------------------------------------------------------------------------------------|
| Label: 🕜           | Test run on 00:38 - 26.04.2017 with test suite Conformance class: Metadata for inte |
| Data source:       | File upload 📀                                                                       |
| ZIP or XML file 🕜  | Choose Files No file chosen                                                         |
| Test Suite Paramet | · ·                                                                                 |
|                    | Test Suites 🕥 Credentials 🕥 Optional Parameters 📀 Start 👁                           |
|                    |                                                                                     |
|                    | Upload completed                                                                    |

#### **Reference remote files by URL**

Hvis metadataen ligger tilgængeligt på nettet, kan de blive testet ved at indsætte tilhørende URL. For at gøre dette vælges der i *Configure Test Run* under fanen *Data source* - **Remote file (URL)**. Derefter indsættes URL'en som referer til enten en XML eller ZIP fil.

| 8                  | Configure Test Run                                                                  |
|--------------------|-------------------------------------------------------------------------------------|
| Label: 🕜           | Test run on 00:44 - 26.04.2017 with test suite Conformance class: Metadata for inte |
| Data source:       | Remote file (URL)                                                                   |
| Remote URL 🕜       | http://server?service=GetRecordById                                                 |
| Test Suite Paramet | ers                                                                                 |
| Files to test 🕜    | *                                                                                   |
|                    | Test Suites 💿 Credentials 📀 Optional Parameters 📀 Start 🔿                           |

Hvis URL'en kræver adgang, kan brugernavn og password indtastes ved at klikke på *Credentials*. Herefter trykkes der på **Start** for at starte testen.

# Vejledning til validerings test af services

Når man vil teste en service kan det enten gøres ift. Kravene relateret til en *Pre-Defined Dataset Download Service using Atom* eller ift. Kravene relateret til en *Pre-Defined Dataset Download Service using WFS*. Man finder test til services under kategorien *Download Services (Technical Guidance version 3.1)*.

#### Atom

For at teste en **Atom Download Service feed** skal man klikke på 'use' knappen i højre side ud fra **Conformance Class: Download Service - Pre-defined Atom** (se nedenfor).

|                                           | Starte Test                                                                                                    | Status                          | O Testberichte       | Hilfe |  |  |  |  |  |
|-------------------------------------------|----------------------------------------------------------------------------------------------------|---------------------------------|----------------------|-------|--|--|--|--|--|
| Exe                                       | Executable Test Suites Start                                                                                                    |                                 |                      |       |  |  |  |  |  |
| To star<br>button<br>types a<br>click o   | To start a Test Run, select one or multiple Test Suites with a click on the flip switch on the right-hand side ('use') and press the 'Start'<br>button that appears once at least one Test Suite is selected. Please note that the Test Suites are only applicable to certain Test Object<br>types and therefore not all Test Suites are combinable for a Test Run. Additional information about a Test Suite will be shown with a<br>click on the plus button. |                                 |                      |       |  |  |  |  |  |
| Q Fil                                     | Q Filter Executable Test Suites                                                                                                    |                                 |                      |       |  |  |  |  |  |
| Dow                                       | Download Services (Technical Guidance version 3.1)                                                                                                    |                                 |                      |       |  |  |  |  |  |
| 0                                         | Conformance Class: Download Service - Pre-defined Atom                                                                                                    |                                 |                      |       |  |  |  |  |  |
| 0                                         | Conformance Class: Download Service - Pre-defined WFS                                                                                                    |                                 |                      |       |  |  |  |  |  |
| Metadata (Technical Guidance version 1.3) |                                                                                                    |                                 |                      |       |  |  |  |  |  |
| 0                                         | Conformance class: INSI                                                                                                    | PIRE Profile based on EN ISO 19 | 115 and EN ISO 19119 | use   |  |  |  |  |  |

Herefter klikkes der på Start og man indsætter URL tilhørende Atom service feed (se nedenfor).

| 8           | Configure Test Run                                                               |
|-------------|----------------------------------------------------------------------------------|
| Label: 🕜    | Test run on 10:30 - 26.04.2017 with test suite Conformance Class: Download Servi |
| Service URL | http://service/atom                                                              |
|             | Test Suites 💿 Credentials 💿 Optional Parameters 💿 Start 🔿                        |

For at starte testen klikkes er på Start.

## **Pre-defined WFS**

For at teste en **Pre-Defined Dataset Download Service** klikkes der på 'use' knappen i højre side ud fra **Conformance Class: Download Service - Pre-defined WFS** (se nedenfor).

|                                           | Starte Test                                                                                                    | Status                           | Testberichte | C Hilfe |  |  |  |  |  |
|-------------------------------------------|----------------------------------------------------------------------------------------------------|----------------------------------|--------------|---------|--|--|--|--|--|
| Executable Test Suites Start              |                                                                                                    |                                  |              |         |  |  |  |  |  |
| To start<br>button<br>types a<br>click or | To start a Test Run, select one or multiple Test Suites with a click on the flip switch on the right-hand side ('use') and press the 'Start' button that appears once at least one Test Suite is selected. Please note that the Test Suites are only applicable to certain Test Object types and therefore not all Test Suites are combinable for a Test Run. Additional information about a Test Suite will be shown with a click on the plus button. |                                  |              |         |  |  |  |  |  |
| Q Filt                                    | er Executable Test Suites                                                                                                    |                                  |              |         |  |  |  |  |  |
| Dowr                                      | nload Services (Technical G                                                                                                    | uidance version 3.1)             |              |         |  |  |  |  |  |
| • •                                       | conformance Class: Dow                                                                                                    | vnload Service - Pre-defined Ato | m            | use     |  |  |  |  |  |
| 00                                        | conformance Class: Dow                                                                                                    | vnload Service - Pre-defined WF  | s            |         |  |  |  |  |  |
| Meta                                      | data (Technical Guidance v                                                                                                    | ersion 1.3)                      |              |         |  |  |  |  |  |

Herefter klikkes der på Start og URL'en tilhørende pågældende Web Feature Service indsættes.

Testen startes ved at trykke på **Start**.

# Vejledning til validerings test af datasæt

Der er 7 kategorier for Annex I data temaer, en for hvert tema som specificeres rumlige objekter:

- Addresses
- Administrative Units
- Cadastral Parcels
- Geographical Names
- Hydrography
- Protected Sites
- Transport Networks

Derudover er der *Interoperable data sets in GML* kategorier, som indeholder tests for *conformance classes*, der gælder for alle interoperable datasæt, der er kodet i GML, for ethvert INSPIREdatatema. Alle tests Annex I påkalder automatisk tests i denne kategori.

For at validere et INSPIRE datasæt i GML med komplet conformance, vælges alle tests i den passende kategori. For eksempel, for et datasæt indeholdende adresser, scrolles der ned til **Data Theme: Addresses (Data Specification version 3.1)** kategorier og alle 4 conformance classes vælges ved at klikke på 'use' knappen i højre side (se nedenfor):

- Application schema, Addresses
- Data consistency, Addresses
- Information accessibility, Addresses
- Reference systems, Addresses

| Ø           | Starte Test                                                                              | Θ                   | Status                  | O                | Testberichte | Q | Hilfe |  |  |
|-------------|------------------------------------------------------------------------------------------|---------------------|-------------------------|------------------|--------------|---|-------|--|--|
| Interop     | Interoperable data sets in GML (Guidelines for the Encoding of Spatial Data version 3.3) |                     |                         |                  |              |   |       |  |  |
| <b>C</b> Co | onformance class: Data o                                                                 | consistency, Ge     | neral requirements      |                  |              |   | Start |  |  |
| <b>C</b> Co | onformance class: INSPI                                                                  | RE GML applica      | tion schemas, Gener     | ral requirements |              |   | use   |  |  |
| C Co        | onformance class: Inform                                                                 | nation accessib     | ility, General requirer | ments            |              |   | use   |  |  |
| <b>C</b> Co | onformance class: Refer                                                                  | ence systems, C     | General requirements    |                  |              |   | use   |  |  |
| Data T      | heme: Addresses (Data Spe                                                                | ecification version | 3.1)                    |                  |              |   |       |  |  |
| <b>C</b> Co | onformance class: Appli                                                                  | cation schema,      | Addresses               |                  |              |   |       |  |  |
| • co        | onformance class: Data o                                                                 | consistency, Ad     | dresses                 |                  |              |   |       |  |  |
| C Co        | onformance class: Inform                                                                 | nation accessib     | ility, Addresses        |                  |              |   |       |  |  |
| <b>C</b> Co | onformance class: Refer                                                                  | ence systems, A     | Addresses               |                  |              |   |       |  |  |
| Data T      | heme: Administrative Units                                                               | (Data Specificatio  | on version 3.1)         |                  |              |   |       |  |  |
| C Co        | onformance class: Appli                                                                  | cation schema,      | Administrative Units    |                  |              |   | use   |  |  |

Herefter klikkes på Start knappen.

Filer kan enten uploades eller tilhørende URL kan indsættes.

### File upload

Hvis filerne er tilgængelig på computeren eller organisationens database tilknyttet computeren, vælges der i *Configure Test Run* under fanen *Data source* File Upload (se skærmfoto nedenfor). Herefter går man videre til fanen *ZIP or XML file (Choose files)* hvor en eller flere filer kan vælges, således at de uploades. Når filerne er er færdigt uploadet, klikkes der på *Start* og testen starter.

### **Reference remote files by URL**

Hvis metadataen ligger tilgængeligt på nettet, kan de blive testet ved at indsætte tilhørende URL. For at gøre dette vælges der i *Configure Test Run* under fanen *Data source* - **Remote file (URL).** Derefter indsættes URL'en som referer til enten en XML eller ZIP fil.

Hvis URL'en kræver adgang, kan brugernavn og password indtastes ved at klikke på *Credentials*. Herefter trykkes der på **Start** for at starte testen.